**Technical Document** 

# Niagara Micros Driver Guide

November 2nd, 2016

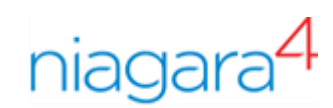

# Niagara Micros Driver Guide

**Tridium, Inc.** 3951 Westerre Parkway, Suite 350 Richmond, Virginia 23233 U.S.A.

### Confidentiality

The information contained in this document is confidential information of Tridium, Inc., a Delaware corporation ("Tridium"). Such information and the software described herein, is furnished under a license agreement and may be used only in accordance with that agreement.

The information contained in this document is provided solely for use by Tridium employees, licensees, and system owners; and, except as permitted under the below copyright notice, is not to be released to, or reproduced for, anyone else.

While every effort has been made to assure the accuracy of this document, Tridium is not responsible for damages of any kind, including without limitation consequential damages, arising from the application of the information contained herein. Information and specifications published here are current as of the date of this publication and are subject to change without notice. The latest product specifications can be found by contacting our corporate headquarters, Richmond, Virginia.

### **Trademark notice**

micros®, the MICROS logo and micros-fidelio® are registered trademarks of MICROS Systems, Inc. BACnet and ASHRAE are registered trademarks of American Society of Heating, Refrigerating and Air-Conditioning Engineers. Microsoft, Excel, Internet Explorer, Windows, Windows Vista, Windows Server, and SQL Server are registered trademarks of Microsoft Corporation. Oracle and Java are registered trademarks of Oracle and/or its affiliates. Mozilla and Firefox are trademarks of the Mozilla Foundation. Echelon, LON, LonMark, LonTalk, and LonWorks are registered trademarks of Echelon Corporation. Tridium, JACE, Niagara Framework, NiagaraAX Framework, and Sedona Framework are registered trademarks, and Workbench, WorkPlaceAX, and AXSupervisor, are trademarks of Tridium Inc. All other product names and services mentioned in this publication that is known to be trademarks, registered trademarks, or service marks are the property of their respective owners.

### Copyright and patent notice

This document may be copied by parties who are authorized to distribute Tridium products in connection with distribution of those products, subject to the contracts that authorize such distribution. It may not otherwise, in whole or in part, be copied, photocopied, reproduced, translated, or reduced to any electronic medium or machine-readable form without prior written consent from Tridium, Inc.

Copyright © 2016 Tridium, Inc. All rights reserved.

The product(s) described herein may be covered by one or more U.S. or foreign patents of Tridium.

# About this guide

This guide describes how to set up and use the Niagara Micros Driver.

# Document change log

Updates (changes and additions) to this document are listed below.

- Updated: November 2nd, 2016
  - Issue as Release Candidate
- Updated: October 7th, 2016
  - Added image showing typical PMS data in the driver
  - Added FAQ's for Fidelio/Micros, Guest Data Security and Setup IFC
  - More corrections from JW
- Updated: October 5th, 2016
  - Added Micros Setpoint Select to Palette and Property Reference
  - Replace all references to Pre-Check-In with Pre-Arrival
- Updated: September 27, 2016
  - Numerous typos and corrections from JW review
  - Added more Property Reference details
- Updated: August 31, 2016
  - Renamed Bookmap to Niagara Micros Driver Guide
  - Renamed topic reference ID's for topic\_xx's.html
  - Deprecated various references to Fidelio
  - Added Property Reference Chapter and reorganized Property topics
- Updated: April 05, 2016

Add PMS incompatibility.

- Add PMS incompatibility section to Compatibility topic
- Reorganized index references in Compatibility topic
- Updated: April 01, 2016

Major restructure of document.

- Micros reference information moved to Appendix
- Getting started and Setting up the station added
- Initial release document: February 02, 2016

# **Related documentation**

Several other documents are available for learning how to use the Niagara Micros Driver.

- Niagara Drivers Guide explains concepts.
- NiagaraAX User Guide explains concepts.

# Contents

| About this guide                                | 3       |
|-------------------------------------------------|---------|
| Document change log                             | 3       |
| Related documentation                           | 3       |
| Chamber 1. Catting started                      | -       |
|                                                 | ······/ |
|                                                 | /<br>~  |
| Plan system configuration                       |         |
|                                                 | 8       |
| Micros requirements                             | 8       |
| Micros driver modules                           | 9       |
| Install modules in Workbench                    | 10      |
| Chapter 2 Setting up the station                | 11      |
| Add a Micros Network                            | 11      |
| Add a Micros Device                             | 12      |
| Edit device properties                          | 12      |
| Add Micros Points                               | 13      |
| Chapter 3 Micros driver reference               | 15      |
| About the Micros driver                         |         |
| About Micros FIAS                               |         |
| Micros driver summary                           |         |
| FIAS Protocol Features Implemented              |         |
| About Guest Information                         |         |
| About Database Sync                             |         |
| About Assumed Checkout                          |         |
| About Pre-Arrival                               | 20      |
| Micros driver dialogues                         | 21      |
| Micros driver components                        | 23      |
| Micros Point Device Extension properties        | 23      |
| Micros Point Folder                             | 23      |
| Micros driver component views                   | 23      |
| Tags and Hierarchies                            | 25      |
| The micros palette                              | 27      |
| Chapter 4 Property reference                    |         |
| Micros Network                                  |         |
| Micros Network/Health                           |         |
| Micros Network/Alarm Source Info                |         |
| Micros Network/Monitor                          |         |
| Micros Network/Link Config                      |         |
| Micros Network/Link Confia/Room Rights Config   |         |
| Micros Network/Link Config/Pre Arrival Config   |         |
| Micros Network/Link Config/Database Sync Config |         |
| Micros Device                                   |         |
| Micros Device/Address                           |         |

| Micros Proxy Ext                                                                                                    |                                         |
|----------------------------------------------------------------------------------------------------|-----------------------------------------|
| Micros Proxy Ext/Guest Data                                                                                                    |                                         |
| Micros Proxy Ext/Room Rights                                                                                                    |                                         |
| Micros Proxy Ext/Micros Setpoint Select                                                                                                    |                                         |
| Chapter 5 Vendor Record Specification Form                                                                                                    | 41                                      |
| Vendor Details                                                                                                    | 41                                      |
| Field Types                                                                                                    | 41                                      |
| Communication and link control                                                                                                    | 41                                      |
| Database Synchronization                                                                                                    | 42                                      |
| Guest Data                                                                                                    | 42                                      |
| Room Data                                                                                                    | 43                                      |
|                                                                                                    |                                         |
| Chapter 6 Micros driver FAQ's                                                                                                    | 45                                      |
| Chapter 6 Micros driver FAQ's<br>NiagaraAX to Niagara 4 Migration                                                                                                    | <b>45</b><br>45                         |
| Chapter 6 Micros driver FAQ's<br>NiagaraAX to Niagara 4 Migration<br>Driver Certification                                                                                                    | <b>45</b><br>45<br>45                   |
| Chapter 6 Micros driver FAQ's<br>NiagaraAX to Niagara 4 Migration<br>Driver Certification<br>FIAS Security                                                                                                    | <b>45</b><br>45<br>45<br>45             |
| Chapter 6 Micros driver FAQ's<br>NiagaraAX to Niagara 4 Migration<br>Driver Certification<br>FIAS Security<br>Fidelio driver                                                                                                    | <b>45</b><br>45<br>45<br>45<br>45<br>45 |
| Chapter 6 Micros driver FAQ's<br>NiagaraAX to Niagara 4 Migration<br>Driver Certification<br>FIAS Security<br>Fidelio driver<br>IFC Configuration                                                                                | <b>45</b><br>45<br>45<br>45<br>46<br>46 |
| Chapter 6 Micros driver FAQ's<br>NiagaraAX to Niagara 4 Migration<br>Driver Certification<br>FIAS Security<br>Fidelio driver<br>IFC Configuration<br>Large Installations                                                         | <b>45</b><br>45<br>45<br>46<br>46<br>46 |
| Chapter 6 Micros driver FAQ's<br>NiagaraAX to Niagara 4 Migration<br>Driver Certification<br>FIAS Security<br>Fidelio driver<br>IFC Configuration<br>Large Installations<br>Personal Guest Data                                  |                                         |
| Chapter 6 Micros driver FAQ's<br>NiagaraAX to Niagara 4 Migration<br>Driver Certification<br>FIAS Security<br>Fidelio driver<br>IFC Configuration<br>Large Installations<br>Personal Guest Data<br>Tiger TMS iCharge             |                                         |
| Chapter 6 Micros driver FAQ's<br>NiagaraAX to Niagara 4 Migration<br>Driver Certification<br>FIAS Security<br>Fidelio driver<br>IFC Configuration<br>Large Installations<br>Personal Guest Data<br>Tiger TMS iCharge<br>Glossary |                                         |

# Chapter 1 Getting started

#### Topics covered in this chapter

- Quick start
- Plan system configuration
- Compatibility
- Micros requirements
- Micros driver modules

The following topics describe how to get started:

### **Quick start**

The basic steps to configure a Niagara station for communication with a Micros Property Management System (PMS) involves setting up Workbench, commissioning the Supervisor or JACE platform and configuring input proxy points. Here is a summary of the steps. They are described in more detail later:

- Step 1 Plan the system configuration (Guest room events to report to the Niagara station, and resulting values to set).
- Step 2 Check and if necessary get the PMS Server configured to support communication with the Niagara station.
- Step 3 Install the Micros driver modules into Workbench.
- Step 4 Check and if necessary obtain and install the microsFidelio feature in the Niagara license.
- Step 5 Commission the Supervisor or JACE platform.
- Step 6 Set up a Micros Network in the station.
- Step 7 Configure the IP connection of the Micros Device to the PMS Server.
- Step 8 Set up one or more Micros Points in the station.
- Step 9 Set up alarms and other components.

### Plan system configuration

Both the Niagara station and Micros Property Management System (PMS) require configuration. Naming conventions need to be considered and simple system documentation designed.

### PMS and station configuration

Implementing the Micros driver involves coordinating the PMS with the Niagara station configuration of the Micros driver. Included is any integration with other station control logic. For example, if a Micros proxy point representing a room is set to true {ok} when a Guest Check-in event is received by the driver, you may want to reset the room's environmental controls to an occupied state.

### **Best practices**

Before you begin, make a list of the configuration you will need, including:

- You should check for FIAS and PMS. (see Compatibility, page 8)
- Identify which guest rooms are to be monitored by the driver
- Design a naming convention that clearly describes each guest room within the establishment. (Building, Floor, Level, Room, etc.)

- Identify what control strategy is required for Guest Check-in, Guest Check-out and Guest data change events
- Identify if the PMS supports **Pre-Arrival** (see About Pre-Arrival, page 20) and if so what is the requirement (if any) of the room's environmental control strategy

# Compatibility

### **FIAS compatibility**

The driver was developed and tested against the **Fidelio Interface Application Specification** (FIAS) protocol. Version 2\_20w.

**CAUTION:** The driver *may* work with a number of other versions of the FIAS protocol because the **guest data records** *appear* to have been consistent for many years.

### **Micros PMS compatibility**

The supported Micros Property Management Systems (PMS) are listed below:

- Micros Suite8
- Micros Opera

### Third Party PMS compatibility

There are a number of third party PMS systems which *we believe* also implement the FIAS protocol. Some are listed below:

- Amadeus Hospitality
- Avaya HotCom PMS
- Brilliant Galaxy
- Hilton ONQ
- Hotel Concepts
- Hotel Pro
- Newhotel
- Protel
- Silverbyte/Optima
- Tiger TMS iCharge. See Tiger TMS iCharge, page 47

**CAUTION:** The Micros driver implements the FIAS protocol and it *may* operate successfully with other third party PMS systems such as those listed above because many have protocols which *we believe* have been based on FIAS. You should exercise caution and it is strongly recommended that before making any commitment to operate with a third party PMS system you review the Chapter 5 Vendor Record Specification Form, page 41, compare this with the message types supported by the third party system and test compatibility with an example.

## **Micros requirements**

Requirements include the version of Niagara supported and platform licensing requirements. The PMS system must also be configured.

### Systems Integrator requirements

The procedures in this document assume that you:

• Are Niagara certified and experienced at configuring stations.

#### **Platform prerequisites**

The Micros driver requires a Niagara 4 platform. The Micros driver only supports an IP connection to the PMS server.

#### Version of Niagara

The Micros driver requires Niagara 4.1 or later.

#### Licensing requirements

- The microsFidelio feature must be present in your Niagara station license.
- Attributes associated with the microsFidelio feature are listed below:
- The guest.data or room.rights attributes must be set to true to retrieve these extra details for each point. Typically they would be present as the intention of licensing is to allow disabling where privacy concerns might exist having guest identifying data within the PMS system.

| Attribute      | Description                                                                                                    |
|----------------|----------------------------------------------------------------------------------------------------|
| device.limit   | This attribute is common to most Niagara features and it defines<br>the maximum number of devices that can be connected to this<br>driver. It is unused in this driver.  |
| guest.data     | This attribute enables or disables the collection of extra guest data.                                                                                                   |
| history.limit  | This attribute is common to most Niagara features and it defines<br>the maximum number of histories that can be used for this fea-<br>ture. It is unused in this driver. |
| point.limit    | This attribute is common to most Niagara features and it defines the maximum number of points used on this feature.                                                      |
| room.rights    | This attribute enables or disables the collection of Room Rights data (Minibar and TV).                                                                                  |
| schedule.limit | This attribute is common to most Niagara features and it defines<br>the maximum number of schedules used on this feature. It is un-<br>used in this driver.              |

#### **PMS Server configuration**

The Micros driver connects via an IFC8 Interface Server. IFC8 is an Interface Server which is a gateway to the PMS (Suite8, Opera, 3rd Party).

- You may require a Micros engineer to visit the site to install and activate the IFC8 Interface Server.
- The minimum IFC8 Version is 7, as earlier versions did not support TCP/IP.

### Micros driver modules

### Micros modules

The Micros driver comprises the following modules:

- micros-rt.jar
- micros-doc.jar
- micros-wb.jar

### Install modules in Workbench

The latest Micros .jar files may or not be present in the Workbench **Modules** folder. It is important to work with the latest modules.

### **Prerequisites:**

- A version of Workbench that supports the driver must be installed on the PC or laptop computer. For driver requirements, see Micros requirements, page 8.
- Access to Niagara Central to retrieve the modules .jar files if you do not already have the latest modules.

Use this procedure to manage the driver modules.

- Step 1 Check the Niagara-*version* modules folder (where *version* is the version of Niagara 4 you are using).
- Step 2 If needed, download the latest module .jar files from Niagara Central and save them in the Niagara-version modules folder.

# Chapter 2 Setting up the station

#### Topics covered in this chapter

- ♦ Add a Micros Network
- ♦ Add a Micros Device
- ♦ Add Micros Points

The following topics describe how to set up the station:

# Add a Micros Network

Adding the network is the first step to configure the station.

#### **Prerequisites:**

- The driver modules must be available in the Niagara-*version*\modules folder (where *version* is the version of Workbench).
- Step 1 In the Nav tree, expand the station and double-click the **Drivers** node.
- Step 2 In the Driver Manager view, open the driver palette in the side bar.

| Open Palette           |                                      |          |
|------------------------|--------------------------------------|----------|
| Select one or more pal | ettes to open, or just start typing: | Browse   |
| Module                 | Description                          | ₽        |
| lonworks               | Niagara Lonworks Module              | <u>^</u> |
| mbus                   | Meter Bus Driver                     |          |
| micros                 | Micros Fidelio FIAS Driver           |          |
| mobile                 | Mobile Applications for Niagara AX   |          |
| modbusAsync            | Modbus Async Driver                  |          |
|                        | OK Cancel                            |          |

Step 3 Select the **Module** and click **OK**.

Step 4 Drag and drop or copy a network component from the palette to the Driver Manager view pane.

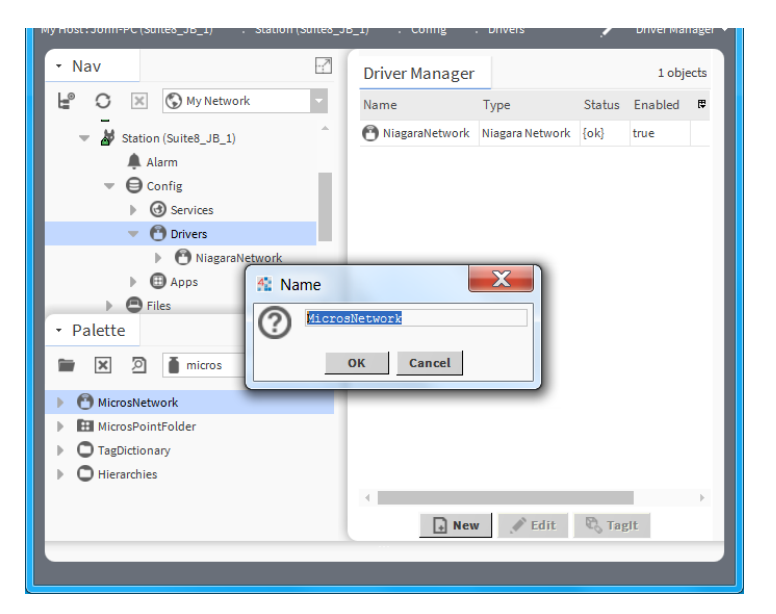

Step 5 Name the network and click **OK**.

You are ready to configure the station using driver features.

### Add a Micros Device

The Micros driver supports just one Micros device which is included in the **MicrosNetwork** when added to the **Drivers** node. **Device Discovery** is not supported in this driver.

### **Edit device properties**

Editing properties allows you to configure the Micros device.

#### Prerequisites:

- The Niagara station must be open.
- Step 1 In the **Database** pane of the **Micros Device Manager View**, click the device and click **Edit**, or double-click the device.

| 😤 Edit   |                                                          |                                                                 | X  |
|----------|----------------------------------------------------------|-----------------------------------------------------------------|----|
| Name     | Туре                                                     | Address                                                         | ₽. |
| 🚺 device | Micros Device                                            | localhost:5001                                                  |    |
| 🖬 Name   | device<br>Cannot edit<br>Micros I<br>(m) Ip A<br>(m) Por | p Address<br>Address localhost<br>t unspecified 5001 [-1-65536] |    |
|          |                                                          | OK Cancel                                                       |    |

For a description of each property, see Micros driver dialogues, page 21.

Step 2 Change the properties, confirm the values and click **OK**.

At a minimum you should check or set **Address** to something appropriate for the PMS system connection.

## **Add Micros Points**

**Point Discovery** is not supported in this driver. Proxy points need to be manually created.

- Step 1 Double-click the **Points** folder under the **Drivers→MicrosNetwork→Device** folder in the Nav tree.
- Step 2 Click **New** to add one or more proxy points.

| New X                     |
|---------------------------|
| Point Name Prefix (7)     |
| Starting Room Number -1   |
| Number To Add 1 OK Cancel |
|                           |

Step 3 Enter a **Point Name Prefix**. This is the text to be used in naming the proxy point.

For example, the guest rooms could be prefixed with the name **Room**101 or **Room**102 etc.

Step 4 Enter a **Room Number Prefix**. This is the leading part of the address within the hotel PMS system. For example, if the room numbers start with **GROUND** in this set, that will be the prefix used be-

fore the number chosen below.

Step 5 Enter the **Starting Room Number**. This is the second part of the hotel room number, where the floor numbering starts.

For example, the first room number you are creating on Level 2 may be 201.

Step 6 Enter the **Number To Add**. This is how many points to add, incrementing the room number from the starting value above. Click **OK**.

For example, if you have input the following data for the details above: **Point Name Prefix** = Room, **Room Number Prefix** = A, **Starting Room Number** = 10, and **Number To Add** = 5.

The result would be 5 new points: RoomA10, RoomA11 through RoomA15.

Step 7 Optionally, change the Facets to something more appropriate than true or false. Click OK. For example, guest rooms could be Occupied or Unoccupied.

| New           |                | <u> </u>                               | X |
|---------------|----------------|----------------------------------------|---|
| Name          | Room Number    | Facets                                 | ₽ |
| B Room_L2_201 | L2_201         | trueText=Occupied,falseText=Unoccupied |   |
| B Room_L2_202 | L2_202         | trueText=Occupied,falseText=Unoccupied |   |
| B Room_L2_203 | L2_203         | trueText=Occupied,falseText=Unoccupied |   |
| B Room_L2_204 | L2_204         | trueText=Occupied,falseText=Unoccupied |   |
| B Room_L2_205 | L2_205         | trueText=Occupied,falseText=Unoccupied |   |
| Name Name     | Room_L2_201    |                                        |   |
| 📔 Room Number | r L2_201       | -B<br>A-1                              |   |
| Facets        | trueText=Occup | ied,falseText=Unoccupied 》 🕒 🔹         |   |
|               |                |                                        |   |
| ОК Сапсеі     |                |                                        |   |

The proxy point(s) are ready to be connected on the wiresheet.

# Chapter 3 Micros driver reference

#### Topics covered in this chapter

- About the Micros driver
- About Micros FIAS
- Micros driver summary
- FIAS Protocol Features Implemented
- Micros driver dialogues
- Micros driver components

# About the Micros driver

This driver connects a Niagara station to a Micros Property Management System (PMS).

The Micros driver integrates a single (PMS) into a Niagara station. Data items in the PMS and the station are exchanged via Micros proxy points under a Micros device. PMS generated Guest Check-in, Guest Check-out, and Guest data change events are sent to a Boolean Point to represent the occupancy state of an individual hotel room. This state can then be used to control for example, central plant, room lighting, or the room environment.

The driver uses a familiar Niagara driver hierarchy of a single parent network, a single device, which has one or more proxy points. The room data is **not** polled but instead subscribes to receive PMS event types on startup and thereafter event notifications which use the driver's Micros Network/Link Config, page 34.

Here is a typical example of PMS data items in a Micros driver proxy point:

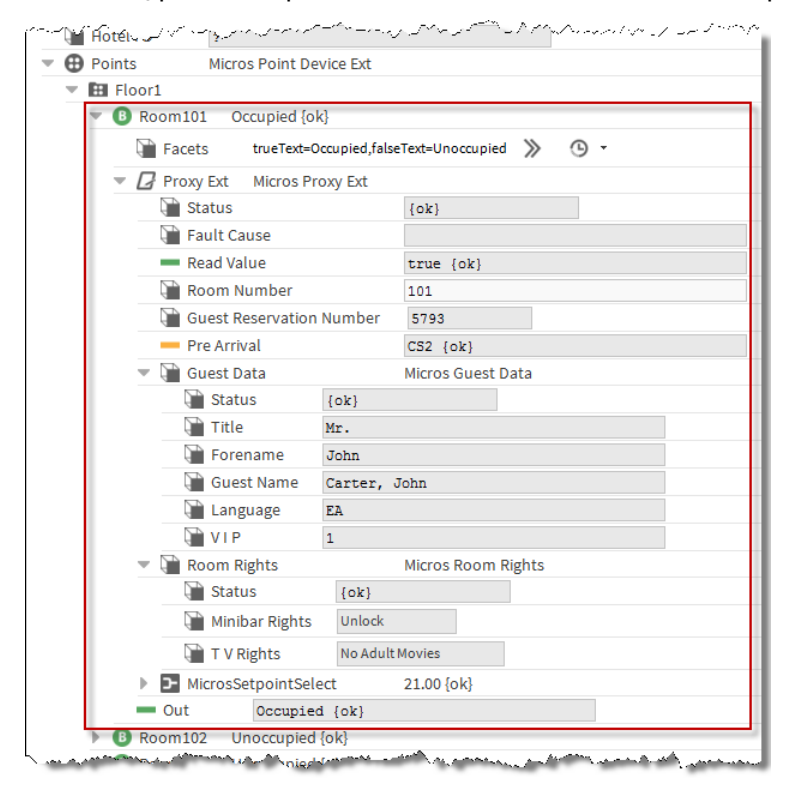

# About Micros FIAS

Micros FIAS is a protocol specification which can be used by different kinds of third party systems to exchange data.

Micros FIAS allows a system to define its own specific data records using the list of available record types and fields to create desired functionality to be supported within an interface. The FIAS protocol is widely used in the hospitality industry to connect room equipment and payment systems to the central hotel PMS. It is over 15 years old and is supported by many different vendors and systems.

Other systems using FIAS include:

- Building Management (BMS)
- Energy Management (EMS)
- Call Accounting (CAS)
- Credit Card (EFT)
- Gift Card (SVS)
- Door Locking (KSS)
- Minibar (MBS)
- Point Of Sale (POS)
- Telephone Management (TMS)
- Video Services (VSS)
- Voice Mail (VMS)
- In Room Internet (WWW)

### Micros driver summary

Here are some highlights of the Niagara Micros Driver:

- Uses the Micros FIAS Protocol
- Connects via TCP/IP only. (Serial interfaces are not supported)
- Supported only on Niagara 4. (Another version of the driver exists for NiagaraAX)
- It can run on either a Supervisor or JACE platform. (see Large Installations, page 46)

# **FIAS Protocol Features Implemented**

Here is a summary of the features that are implemented in the Micros driver:

| Туре                                             | Description                                                                                                    |
|--------------------------------------------------|----------------------------------------------------------------------------------------------------|
| Guest Information                                | Supported Guest records and fields are: (See Chap-<br>ter 5 Vendor Record Specification Form, page 41<br>for more details). |
|                                                  | Guest Check-in                                                                                                    |
|                                                  | Guest Check-out                                                                                                    |
|                                                  | Guest Room Number                                                                                                    |
|                                                  | Guest Reservation Number                                                                                                    |
|                                                  | Guest Data                                                                                                    |
|                                                  | Room Rights                                                                                                    |
|                                                  | Guest Room Change                                                                                                    |
|                                                  | Guest Information Change Record                                                                                             |
|                                                  | See About Guest Information, page 17.                                                                                       |
| Database Sync                                    | Used to update the state of rooms added to the station. See About Database Sync, page 18.                                   |
| Assumed Checkout                                 | This is an implied condition. See About Assumed Checkout, page 19.                                                          |
| Pre-Arrival (Energy Management System Scheduler) | Receive notification prior to arrival of the guest to activate in-room devices. See About Pre-Arrival, page 20.             |
| VRSF Document                                    | Details the protocol features used by the driver.<br>See Chapter 5 Vendor Record Specification Form,<br>page 41.            |

### About Guest Information

The following Guest Information is sent from the Micros PMS system to the driver:

- Guest Check-in
- Guest Check-out
- Guest Room Number
- Guest Reservation Number
- Guest Data
- Room Rights
- Guest Room Change
- Guest Information Change Record

### **Guest Check-in and Guest Check-out**

The Micros PMS notifies the driver of Guest Check-in and Guest Check-out when they occur and the driver is always enabled to listen for these two events.

### **Guest Room and Reservation Number**

The Micros PMS notifies the driver of the Guest's Room and Reservation numbers and the driver is always enabled to listen for this data.

### **Guest Data**

Guest Data comprise the Title, Forename, Full name, Language and VIP status of the Guest. By default, the driver will listen for this data but its collection and visibility may be disabled by a license feature (see Micros requirements, page 8), or disabled by a setting in the Micros Network/Link Config, page 34.

### **Room Rights**

Room Rights comprise Minibar Rights and TV Rights. By default, the driver will listen for this data but its collection and visibility may be disabled by a license feature (see Micros requirements, page 8), or may be disabled by a setting in the Micros Network/Link Config/Room Rights Config, page 35.

### **Guest Room Change**

If a guest changes room neither the **old room** nor the **new room** has to exist in the Niagara station. If in the hotel, for example, there is a JACE per floor, then the guest will be removed from the **old room** (if it exists it will be set unoccupied), and if the **new room** exists then this will be checked in with the guest details from the PMS. Guest Room change data may be configured by a setting in the Micros Network/Link Config/Room Rights Config, page 35

### **Guest Information Change record**

Updates the **Guest number** or **Guest name**, keeping the same room occupancy state. Guest Information Change record data may be configured by a setting in the <u>Micros Network/Link Config/Room Rights Config</u>, page 35

### About Database Sync

Database Sync is the process of synchronizing the data in the driver with what is currently on site in the PMS system.

In normal operation the Micros PMS notifies the driver of room events such as Guest Check-in and Guest Check-out when they occur. The driver cannot "poll" the PMS but instead subscribes to receive those event types on start-up. It is because of this event driven nature that newly added points have {stale} status until a message is received from the PMS.

To import room occupancy data to a newly configured station, FIAS supports a Database Sync action which transmits the occupancy state of all the rooms in the PMS to the station.

**CAUTION:** Performing a Database Sync requires the Hotel's PMS Server to stop communications with *all* its other connected systems while the Database Sync is in progress. Therefore it should be invoked as infrequently as possible. The *FIAS protocol manual* makes the following statement:

NOTE: A Database-Swap may NOT be requested after every startup. It puts major overhead on communications, especially at larger installations. It should only be requested if data is really not synchronous any more. NEVER request Database Swap requests periodically. Note: Newer Micros systems have been modified in a way, so that unnecessary Swap-Requests will be simply ignored without any notification.— Source — FIAS 2\_ 20w

It therefore makes sense to request a Database Sync only once all of the room points have been added to the Niagara Station. The driver will discard update information for rooms which do not have a corresponding Boolean point created in the station.

Database Sync can be initiated either:

- By the PMS, for example a front desk operator choosing to push an unsolicited **data update** to the connected Niagara station
- By Niagara invoking the **Database Sync** Action on the MicrosNetwork, or by using the **Database Sync** button in the **MicrosPointManager** view

In either of these cases, Niagara handles the event using the **Job Service** which produces various metrics summarizing the exchange. This dialog can be found via the station **Job Service** or by using the **Database Sync Result** button in the **Point Manager** view.

**NOTE:** The **Source** can be **Local** or **Server** depending upon who initiated the Database Sync.

| 🛓 Database Sync Result     |                       | X |
|----------------------------|-----------------------|---|
| Job Summary Job Detail     |                       |   |
| Property                   | Value                 | ^ |
| Job State                  | Success               |   |
| Progress                   | 100                   |   |
| Start Time                 | 26-Feb-16 5:29 PM GMT |   |
| Heartbeat Time             | 26-Feb-16 5:29 PM GMT |   |
| End Time                   | 26-Feb-16 5:29 PM GMT |   |
| Source                     | Local                 |   |
| Duration                   | 753ms                 |   |
| Server Sync Start Recieved | true                  |   |
| Server Sync End Recieved   | true                  |   |
| Guest In Count             | 1                     |   |
| Guest Out Count            | 0                     |   |
| Total Recieved Count       | 1                     |   |
| Assumed Check Out Count    | 26                    |   |
| Unknown Room Count         | 0                     |   |
|                            |                       | ~ |
| C                          | ж                     |   |
|                            |                       |   |

NOTE: The PMS system needs to be connected for over 1 minute before it will return records.

### **About Assumed Checkout**

The FIAS protocol suggests that any room which does not receive a Guest Check-in or Guest Check-out message during Database Sync should be considered to be unoccupied. The Niagara driver has termed this behavior Assumed Checkout . The driver keeps a total count of Assumed Checkouts in the **Database Sync Summary Details** and an example is shown below. More detail on which specific rooms where the occupancy state changed can be found both in the station's **Application Director output** or the **Job Log** view of the Database Sync Job, found by clicking the >> icon in the **Job Service** 

| ۵ 🛓 | Database S                              | Sync Result                                  | X                              |
|-----|-----------------------------------------|----------------------------------------------|--------------------------------|
| Job | Job Summary Job Detail                  |                                              |                                |
|     |                                         |                                              | <u>ـ</u>                       |
|     | Timestan                                | np Activity                                  | Detail                         |
| 0   | 12:26 PM                                | Server requesting database sync with station |                                |
| i   | 9:05 AM                                 | Server begins sending Database Sync Records  | 5 [DS]                         |
| i   | 12:26 PM                                | Guest In:                                    | Room:101 Guest Number:12345666 |
| 0   | 12:26 PM                                | Server finished sending Database Sync Record | ds [DE]                        |
| i   | 12:26 PM                                | Assumed Checkout Occurred For Room:          | GRND10                         |
|     | ~~~~~~~~~~~~~~~~~~~~~~~~~~~~~~~~~~~~~~~ | and the second second                        |                                |
| Tấ  | 12:26 PM                                | Assumed Checkout Occurred For Room:          | GB553                          |
| i   | 12:26 PM                                | Assumed Checkout Occurred For Room:          | 102                            |
| i   | 12:26 PM                                | Assumed Checkout Occurred For Room:          | 103                            |
| i   | 12:26 PM                                | Assumed Checkout Occurred For Room:          | 104                            |
| i   | 12:26 PM                                | Assumed Checkout Occurred For Room:          | 105                            |
| i   | 12:26 PM                                | Assumed Checkout Occurred For Room:          | GB549                          |
| i   | 12:26 PM                                | Assumed Checkout Occurred For Room:          | GB548                          |
| i   | 12:26 PM                                | Assumed Checkout Occurred For Room:          | GB547                          |
| i   | 12:26 PM                                | Assumed Checkout Occurred For Room:          | GB546                          |
| i   | 12:26 PM                                | ### Job Summary ###                          |                                |
| i   | 12:26 PM                                | Received GuestIn Count:                      | 1                              |
| i   | 12:26 PM                                | Received GuestOut Count:                     | 0                              |
| i   | 12:26 PM                                | Total Received Record Count:                 | 1                              |
| 0   | 12:26 PM                                | Unknown Room Count:                          | 0                              |
| i   | 12:26 PM                                | Registered Proxy Ext Count:                  | 27                             |
| i   | 12:26 PM                                | Assumed Checkouts:                           | 26                             |
| i   | 12:26 PM                                | Duration:                                    | 523ms                          |
| 0   | 12:26 PM                                | Job Count / Listener Count                   | 1/1                            |
| 0   | 12:26 PM                                | Finished Database Sync                       |                                |
| 0   | 12:26 PM                                | Job Success                                  | *                              |
|     |                                         | ОК                                           |                                |

In this example, the **Job Count / Listener Count** indicates whether any data, which *should* have been included in the job metrics has *escaped*. The Room data will still maintain an accurate condition but the driver may not have included every change of state in the **Received GuestIn Count** or **Received GuestOut Count** totals. This could be caused by the **Job** data structures not being in place before the PMS started sending data. This situation is only likely to occur in heavily loaded Niagara stations.

If you observe that rooms are changing their occupancy state to false {ok} after a Database Sync when they were not previously updated by unsolicited data sent normally from the PMS, then you are seeing the Assumed Checkout feature at work.

If you consider this behavior undesirable on a particular site, Assumed Checkout can be disabled by using a property in the Micros Network/Link Config/Database Sync Config, page 35. Setting the Rooms Not Seen During Database Sync property to preserve occupancy will disable the effects of the Assumed Checkout feature.

### About Pre-Arrival

Introduced in version 8.7, **Micros Fidelio Suite 8** now supports a **Pre-Arrival** function (also called **Energy Management System Scheduler**). **Pre-Arrival** is a Room Equipment record which is sent by the PMS to connected BMS systems prior to the expected arrival and room occupancy by a guest.

The use of this function is to allow the BMS to prepare the room's climate control. Unoccupied rooms can be operated in economy mode. With Pre-Arrival information there is enough time for climate control to ensure a convenient temperature when a guest enters their room.

**CAUTION:** If this functionality is a requirement then you should exercise caution and it is strongly recommended that before making any commitment to operate with a third party PMS system you check that the connected PMS supports Pre-Arrival. We are aware that Micros Fidelio Suite 8 systems prior to version 8.7 and Micros Opera do not support Pre-Arrival.

### **FIAS** operation

By default, the **Pre Arrival Status** enumeration in the room point's proxy extension will be set according to any Pre-Arrival message received via a FIAS Class of Service (CS) record. Collection and visibility of this data may be disabled by a setting in the Micros Network/Link Config/Pre Arrival Config, page 35.

The FIAS protocol manual suggests the following: It is recommended that BMS systems support Room Equipment (RE) record with Class Of Service. CS values could e.g. be interpreted as:

- '0' = Aircondition in idle-mode
- '1' = Aircondition 50%
- '2' = Aircondition 75%
- '3' = Aircondition 100%

These pre-arrival records can only be RoomEquipment (RE) records. Fidelio will send an additional GI record once the guest actually arrives.

Source : FIAS 2\_20w

#### **Niagara** operation

Accordingly Niagara allows just 4 values for **Pre Arrival Status**, the interpretation of which is a local matter. If desired, the value shown by the Enum point can be changed in the lexicon file using the following keys:

- re cs 0 = AC IDLE
- ...
- re\_cs\_3 = AC\_FULL

If no **Pre Arrival Status** value is set for a room then the status of the Enum point is set to {stale} which indicates the value has not been sent since the last guest event on the room.

A **Micros Setpoint Select Component**, available in the micros palette, when added to the proxy point can reduce the strategy needed to manage setpoint selection with Pre-Arrival signals. See micros-MicrosSet-pointSelect component, page 29.

**Pre Arrival Status** values are <u>not</u> sent during Database Sync and the driver sets them to  $\{stale\}$ . We assume Database Sync is only invoked when the two systems have inconsistent data.

It should not be considered unusual during normal operation, to observe that a point has normal occupancy data but has a stale **Pre Arrival Status** value. A **Pre Arrival Status** value of  $\{ok\}$  confirms that the value <u>has</u> been sent from the PMS server since the last guest movement or Database Sync event.

# Micros driver dialogues

The device and point dialogues appear when editing and adding devices and proxy points.

### Edit device dialogue

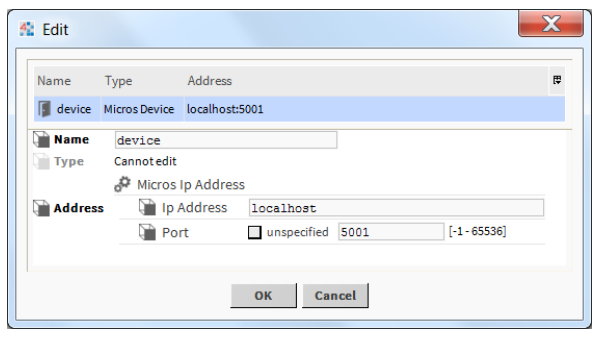

| Туре    | Value       | Description                                                                               |
|---------|-------------|-------------------------------------------------------------------------------------------|
| Name    | device      | This is read-only.                                                                        |
| Туре    | Cannot edit | The type of point (Boolean Point) is fixed. This is read-only                             |
| Address | IP Address  | This is the address for connection to the PMS system. (See also Micros Device , page 35). |

### Add point dialogue

There are two dialogues associated with adding a **New** point:

| 4 New                | X      |
|----------------------|--------|
| Point Name Prefix    | Room_  |
| Room Number Prefix   | L2     |
| Starting Room Number | 201    |
| Number To Add        | 5      |
| ОК                   | Cancel |

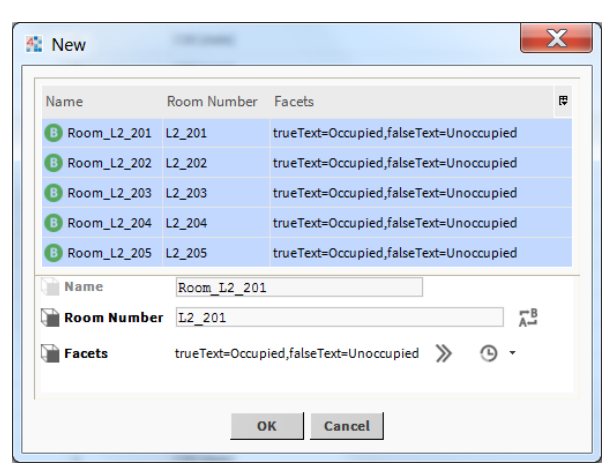

| Туре                    | Value                             | Description                                                                                                    |  |
|-------------------------|-----------------------------------|----------------------------------------------------------------------------------------------------|--|
| Point Name Prefix       | text                              | This is the text to be used in naming the proxy point.                                                                                                    |  |
| Room Number<br>Prefix   | string                            | This is the leading part of the address within the hotel.                                                                                                    |  |
| Starting Room<br>Number | integer                           | This is the second half of the hotel room number.                                                                                                    |  |
| Number To Add           | integer                           | This is the total number of proxy points you are creating.                                                                                                    |  |
| Name                    | text                              | This is the name of the proxy point.                                                                                                    |  |
| Room Number             | alphanumeric                      | This is the room number.                                                                                                    |  |
|                         |                                   | <b>CAUTION:</b> It is most important to note that the point's <b>Room</b><br><b>Number</b> must equal the room number (alphanumeric) that the<br>PMS will report events against, i.e the point's <b>Room Number</b><br>must match the room number in the PMS. |  |
| Facets                  | true <b>and</b> false <b>text</b> | Used to provide a description of the state of the proxy point.                                                                                                    |  |

### Edit point dialogue

| 👫 Edit     |      |                    |                                        | X  |
|------------|------|--------------------|----------------------------------------|----|
| Name       | Roo  | m Number           | Facets                                 | ţ. |
| B Room_102 | 102  |                    | trueText=Occupied,falseText=Unoccupied |    |
| Name       |      | Room_102           |                                        |    |
| Room Num   | iber | 102<br>trueText=Oc | cupied,falseText=Unoccupied 📎 🕐 🗸      |    |
|            |      |                    | OK Cancel                              |    |

| Туре        | Value                                | Description                                                    |  |
|-------------|--------------------------------------|----------------------------------------------------------------|--|
| Name        | text                                 | This is the name of the proxy point.                           |  |
| Room Number | alphanumeric                         | This is the room number                                        |  |
| Facets      | true <b>and</b> false<br><b>text</b> | Used to provide a description of the state of the proxy point. |  |

## **Micros driver components**

Components include folders and other model building blocks associated with a module. You may drag them to a property or wire sheet from The micros palette, page 27.

The descriptions included in the following topics appear as headings in documentation. They also appear as context-sensitive help topics when accessed by:

- Right-clicking on the object and selecting Views-Guide Help
- Clicking Help→Guide On Target

Following is a list of the components in the **micros** module:

### **Micros Point Device Extension properties**

The device's Points extension serves as the top parent container for real-time values originating from the Micros device.

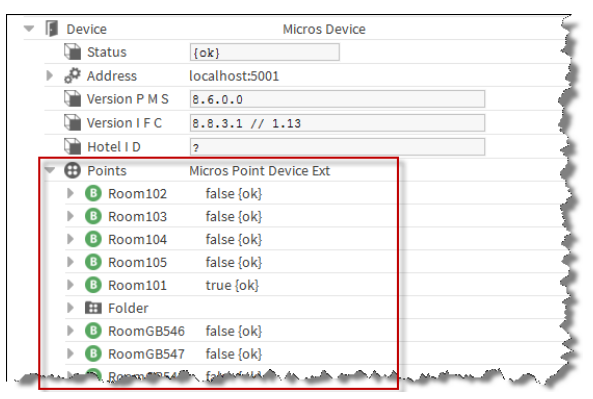

| Туре                 | Value                             | Description                                                                                |
|----------------------|-----------------------------------|--------------------------------------------------------------------------------------------|
| Room102<br>(example) | true {ok} <b>or</b><br>false {ok} | Indicates the occupancy state (true) and the status ( $\{ok\}$ ) of the proxy point (Room) |

### **Micros Point Folder**

**MicrosPointFolder** is the Micros implementation of a folder under a **MicrosDevice** that contains proxy points.

The **MicrosPointFolder** is available in the **micros** palette. The Point Folder allows organization of the room points added to the network, for example by floor or building. This organization may be reflected in a Niagara hierarchy as described in Smart Tags, page 26. As the protocol subscribes to events from the PMS server, dividing points into separate folders offers no traffic management benefit as would be true for other networks which support polling.

### Micros driver component views

Views accompany some Micros driver components.

The following views are provided by the Micros driver:

### Micros Device Manager view

The Micros Device Manager view displays the Micros devices that have been added to the database.

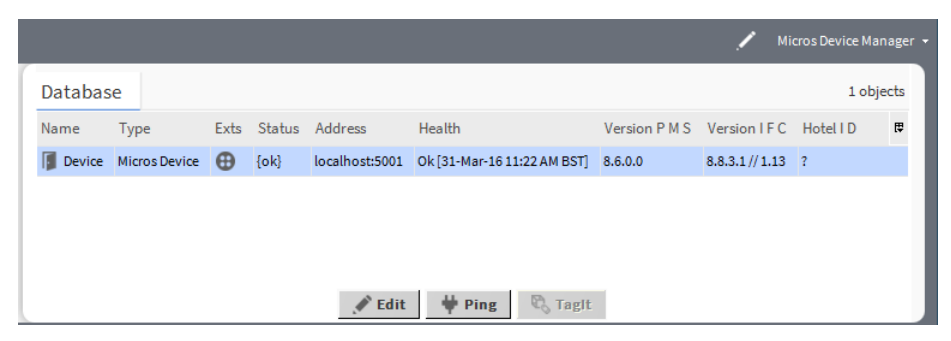

The database columns indicate the following:

| Туре        | Value         | Description                                                                                                    |  |
|-------------|---------------|----------------------------------------------------------------------------------------------------|--|
| Name        | text          | The name used when the device was added to the database.                                                                    |  |
| Туре        | Micros Device | Indicates that this device is a Micros device.                                                                              |  |
| Exts        |               | Provides shortcut access to default manager views for the component's device extensions which are, -in this case, "Points." |  |
| Status      | text          | See Micros Device , page 35.                                                                                                |  |
| Address     | IP address    | See Micros Device , page 35.                                                                                                |  |
| Health      |               | See Micros Network/Health, page 32.                                                                                         |  |
| Version PMS |               | See Micros Device , page 35.                                                                                                |  |
| Version IFC |               | See Micros Device , page 35.                                                                                                |  |
| Hotel ID    |               | See Micros Device , page 35.                                                                                                |  |

The buttons initiate the following:

| Туре  | Description                                                            |
|-------|------------------------------------------------------------------------|
| Edit  | Initiates the Edit dialogue. See Edit device proper-<br>ties, page 12. |
| Ping  | Initiates a "Ping" action to the PMS.                                  |
| TagIT | This is used to apply direct tags to the device such as location data. |

### Micros Point Manager view

The Micros Point Manager view displays the Micros proxy points that have been added to the database.

| Config :  | Drivers : M   | licrosNetwork   | Device : Po | oints : Floor | 1 🖊                 | Micros Point Manager 👻 |
|-----------|---------------|-----------------|-------------|---------------|---------------------|------------------------|
| Database  |               |                 |             |               |                     | 5 objects              |
| Name      | Туре          | Out             | Room Number | Guest Number  | Pre Arrival         | <b>t</b>               |
| B Room101 | Boolean Point | Occupied {ok}   | 101         | 1593          | CS3 {ok}            |                        |
| B Room102 | Boolean Point | Occupied {ok}   | 102         | 1565          | CS2 {ok}            |                        |
| B Room103 | Boolean Point | Occupied {ok}   | 103         | 1592          | CS1 {ok}            |                        |
| B Room104 | Boolean Point | Unoccupied {ok} | 104         | -1            | CS0 {stale}         |                        |
| B Room105 | Boolean Point | Occupied {ok}   | 105         | 1593          | CS1 {ok}            |                        |
|           |               |                 |             |               |                     | 2                      |
| 🔒 New     | 🖋 Edit        | New Folde       | r 🛗 Databa  | ise Sync      | Sync Result Summary | Tagit                  |

The database columns indicate the following:

| Туре         | Value                | Description                                                                                                    |  |
|--------------|----------------------|----------------------------------------------------------------------------------------------------|--|
| Name         | (example)<br>Room101 | The name assigned when the point was added to the database.                                                                 |  |
| Туре         | Boolean Point        | Indicates the type of point.                                                                                                |  |
| Out          | Boolean<br>{status}  | The last received value (out slot) of a proxy point. This value re<br>flects point status and facets.                       |  |
| Room Number  | (example) 101        | The Room number.                                                                                                    |  |
| Guest Number | (example) 1593       | The Guest number.                                                                                                    |  |
| Pre Arrival  | (example) CS3        | The last value of any Pre-Arrival message received via a FIAS Class of Service (CS) record. See About Pre-Arrival, page 20. |  |

The buttons initiate the following:

| Туре                | Description                                                                                        |  |
|---------------------|----------------------------------------------------------------------------------------------------|--|
| New                 | Initiates the New dialogue. See Micros driver dia-<br>logues, page 21.                             |  |
| Edit                | Initiates the Edit dialogue. See Micros driver dia-<br>logues, page 21.                            |  |
| New Folder          | Initiates the New Folder dialogue.                                                                 |  |
| Database Sync       | Initiates a Database Sync. See About Database Sync, page 18 and observe the <b>Caution</b> .       |  |
| Sync Result Summary | Initiates a dialogue of the result of the last Database<br>Sync. See About Database Sync, page 18. |  |
| TagIT               | This is used to apply direct tags to the device such as location data.                             |  |

### **Tags and Hierarchies**

A **tag dictionary** containing a list of Tag Rules to assert implied tags for Micros objects is provided. In addition, a number of hierarchy components are available for use. Smart Tags and Hierarchy components are accessible from The micros palette, page 27.

The descriptions included in the following topics appear as headings in documentation. They also appear as context-sensitive help topics when accessed by:

- Right-clicking on the object and selecting Views→Guide Help
- Clicking Help→Guide On Target

### Smart Tags

A number of Smart Tags have been included in the **TagDictionary** in order to leverage the semantic model features of Niagara 4.

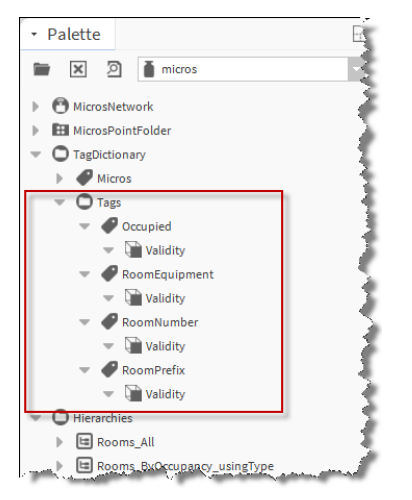

Adding the micros**TagDictionary** to the station's Tag Dictionary Service will automatically apply these tags to any points underneath the station's Micros Device. These could then be used to perform **neq1** searches by room number or state, or to build a hierarchy for use by the hotel operator. Some examples of possible hierarchies which could be built from these smart tags are included in the **Hierarchies** folder of the micros palette.

| Tag Name      | Value     | Description                                                                                                    |  |
|---------------|-----------|----------------------------------------------------------------------------------------------------|--|
| Occupied      | Boolean   | This has a Boolean value reflecting the occupancy state of the Micros proxy point extension.                               |  |
| RoomEquipment | Enumerate | This has an enumerate value reflecting the current RoomE-<br>quipment setting.                                             |  |
| RoomNumber    | String    | This has a string value reflecting the Micros proxy extensions Room Number.                                                |  |
| RoomPrefix    | text      | This presents the first character(s) of a Micros proxy extensions<br>Room Number for example:                              |  |
|               |           | • For a three digit room number (101) it returns the first char-<br>acter, eg. 1                                           |  |
|               |           | • For a four digit room number (1011) it returns the first char-<br>acter, eg. 1                                           |  |
|               |           | • For a five digit room number (20123) it returns the first 2 characters, eg. 20.                                          |  |
|               |           | <ul> <li>If it starts with a word (for example "GROUND1") then it<br/>returns as much of the "word" as possible</li> </ul> |  |

### Hierarchies

A number of examples of Hierarchies have been included in the driver.

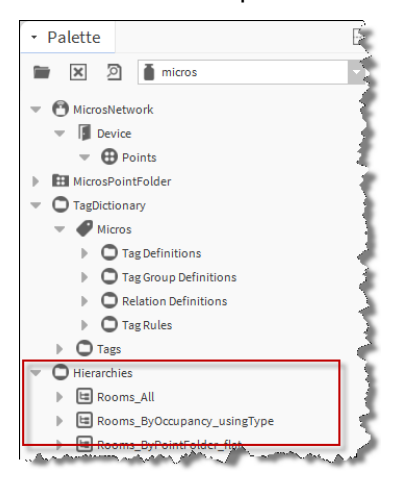

| Hierarchy name                                     | Tags used                     | Purpose of resulting hierarchy                                                                                                    |  |
|----------------------------------------------------|-------------------------------|----------------------------------------------------------------------------------------------------|--|
| Rooms_All                                          | n:type                        | All micros points are listed below the root folder                                                                                                    |  |
| Rooms_ByOccu-<br>pancy_<br>usingType               | micros:<br>occupied           | <b>Provides navigation of all rooms by</b> Occupied <b>or</b> UnOccupied.                                                                                                    |  |
| Rooms_ByPoint-<br>Folder_flat                      | n:type                        | Rooms appear grouped by any point folders added beneath the device. All are listed from the root node.                                                                                                    |  |
| Rooms_ByPoint-<br>Folder_nested                    | n:type                        | Rooms are grouped by and point folders added beneath the device, however in this case any nesting will be reflected in the hierarchy shown to the user.                                                                                                    |  |
| Rooms_ByPoint-<br>Folder_nested_<br>withRootPoints | n:type <b>and</b> n:<br>child | Rooms are grouped by point folders added beneath the de-<br>vice. In this case any nesting will be reflected in the hierarchy<br>shown to the user.                                                                                                    |  |
| Rooms_<br>ByRoomName                               | micros:room-<br>PrefixPoint   | Groups the rooms by the room number prefix. For example all rooms beginning $1 \times x$ will be assumed to be on the same floor and so automatically appear in a folder named 1. This is possibly the most visually complete point folder based hierarchy. |  |

**CAUTION:** Note that the Micros Tag Dictionary must be added to the Niagara station to support the example hierarchies with the implied tags it introduces.

### The micros palette

Following is a list of the components in the **micros** module:

### micros-MicrosNetwork Tree

In the palette and station this component appears simply as **MicrosNetwork**. Its two containers form the primary nodes of the data model structure. You drag it to your **Drivers** container in the Nav tree to begin setting up the model. See Micros Network, page 31.

| • Palette                         |
|-----------------------------------|
| micros                            |
| MicrosNetwork                     |
| Device                            |
| - 🕀 Points                        |
| MicrosPointFolder                 |
| <ul> <li>TagDictionary</li> </ul> |
| - Micros                          |
| Tag Definitions                   |
| Tag Group Definitions             |
| Relation Definitions              |
| Tag Rules                         |
| O Tags                            |
| O Hierarchies                     |
| Rooms_All                         |
| Rooms_ByOccupancy_usingType       |
| ▶ E Rooms_ByPointFolder_flat      |

| Container | Description                                                                                 |
|-----------|---------------------------------------------------------------------------------------------|
| Device    | Contains the Micros device. This is the Micros PMS system which the driver is connected to. |
| Points    | Contains the Micros points. These are the Rooms of the Micros PMS system.                   |

### micros-MicrosPointFolder Tree

In the palette and station this component appears simply as MicrosPointFolder. It is a single container which allows organization of the room points added to the network. You drag it to your Micros Point Device Ext container in the Nav tree to begin setting up the model.

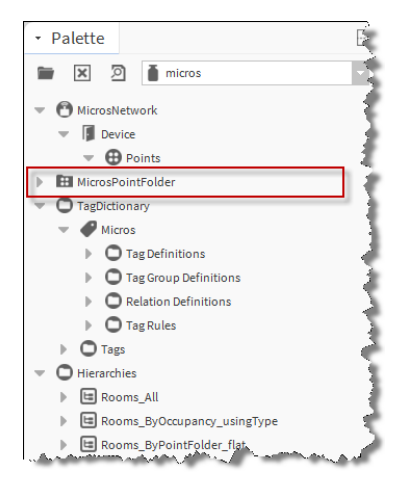

### micros-TagDictionary Tree

In the palette and station this component appears simply as **TagDictionary**.

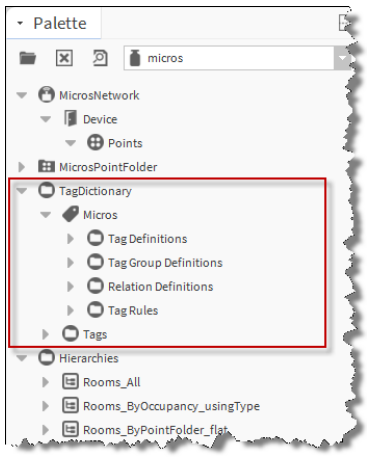

| Container | Description                                                        |
|-----------|--------------------------------------------------------------------|
| Micros    | Contains definitions and rules for Tags, Tag Groups and Relations. |
| Tags      | Contains a number of Micros tags See Smart Tags, page 26           |

### micros-Hierarchies Tree

In the palette and station this component appears simply as Hierarchies. See Hierarchies, page 27.

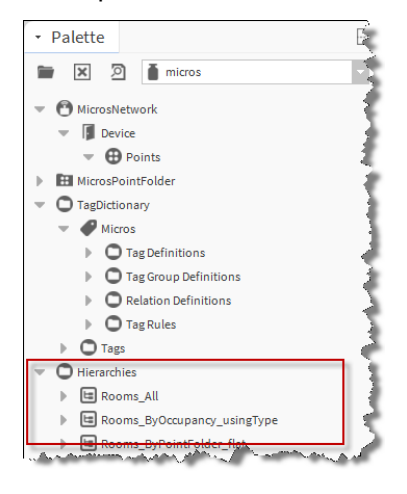

### micros-MicrosSetpointSelect component

In the palette and station this component appears simply as MicrosSetpointSelect. It can be added to a Micros Proxy Ext. See Micros Proxy Ext/Micros Setpoint Select, page 39.

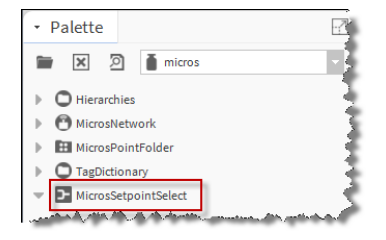

# Chapter 4 Property reference

#### Topics covered in this chapter

- Micros Network
- Micros Network/Health
- Micros Network/Alarm Source Info
- Micros Network/Monitor
- Micros Network/Link Config
- Micros Network/Link Config/Room Rights Config
- Micros Network/Link Config/Pre Arrival Config
- Micros Network/Link Config/Database Sync Config
- Micros Device
- Micros Device/Address
- Micros Proxy Ext
- Micros Proxy Ext/Guest Data
- Micros Proxy Ext/Room Rights
- Micros Proxy Ext/Micros Setpoint Select

### **Micros Network**

The **MicrosNetwork** component is the base container for all Micros devices and their child data objects (Micros proxy points).

### Properties

| Duenente              | N/ 1                 |                                                                                                    |
|-----------------------|----------------------|----------------------------------------------------------------------------------------------------|
| Property              | Value                | Description                                                                                                    |
| Status<br>[component] | text                 | Read-only field. Indicates the condition of the component at last polling.                                                                                                    |
|                       |                      | • {ok} indicates that the component is licensed and polling successfully.                                                                                                    |
|                       |                      | • {down} indicates that polling is unsuccessful, perhaps be-<br>cause of an incorrect property.                                                                                                    |
|                       |                      | • {disabled} indicates that the Enable property is set to false.                                                                                                    |
|                       |                      | • {fault} indicates another problem.                                                                                                    |
| Enabled               | true <b>or</b> false | Activates and deactivates use of the network.                                                                                                    |
| Fault Cause           | text                 | Read-only field. If the network, component, or extension is in fault, indicates the reason. This field is empty unless a fault exists.                                                                                          |
| Health                | text                 | Health contains historical properties about the relative health<br>of the network in the station, including historical timestamps.<br>See Micros Network/Health, page 32                                                        |
| Alarm Source Info     | Alarm Source Info    | Alarm Source Info contains a set of properties for configuring<br>and routing alarms and are used to populate an alarm if the<br>network does not respond to a monitor ping. See Micros Net-<br>work/Alarm Source Info, page 32 |

To view the MicrosNetwork property sheet, right-click the component and click Views→Property Sheet.

| Property                  | Value                         | Description                                                                                                    |
|---------------------------|-------------------------------|----------------------------------------------------------------------------------------------------|
| Monitor                   | Ping Monitor                  | Holds the configuration for the "ping mechanism" used by<br>driver networks. Monitor provides verification of the general<br>health of the network, plus the network's "pingables" (typi-<br>cally, devices) by ensuring that each device is minimally<br>"pinged" at some repeating interval. See Micros Network/<br>Monitor, page 33 |
| Link Config               |                               | Holds the configuration for the Room Rights, Pre Arrival, Data-<br>base Sync and enables Guest Data. See Micros Network/Link<br>Config, page 34                                                                                                    |
| Link Status               | Active <b>or</b><br>NotActive | Indicates the condition of the link.                                                                                                    |
| Last link Activation time | date time                     | Displays the last date and time that the link returned to Active                                                                                                    |
| Database Sync Job<br>Ord  | ord                           | The path to the most recently performed database Sync Job in the stations Job Service. See About Database Sync, page 18                                                                                                    |
| Device                    | Micros Device                 | The Micros Device is the second-tier component for the driver                                                                                                    |

# **Micros Network/Health**

Health contains historical properties about the relative health of the network in the station, including historical timestamps.

| Туре            | Value                                      | Description                                                     |
|-----------------|--------------------------------------------|-----------------------------------------------------------------|
| Down            | true <b>or</b> false<br>( <b>default)</b>  | Displays the health of the network.                             |
| Alarm           | true <b>or</b> false<br>( <b>default</b> ) | Displays the health of the network.                             |
| Last OK Time    | date time                                  | Displays the last date and time the network health was OK.      |
| Last Fail Time  | date time                                  | Displays the last date and time the network health failed.      |
| Last Fail Cause | text                                       | Displays the reason for the last failure of the network health. |

# Micros Network/Alarm Source Info

Alarm Source Info contains a set of properties for configuring and routing alarms and are used to populate an alarm if the network does not respond to a monitor ping.

| Туре        | Value | Description                                                                                                    |
|-------------|-------|----------------------------------------------------------------------------------------------------|
| Alarm Class | text  | Use this property to select an alarm class from the option list.<br>The alarm class specifies the alarm routing options for this<br>component. |
| Source Name | text  | Displays the name in an alarm record that identifies the source of the alarm.                                                                  |
|             |       | <b>NOTE:</b> For how to format this information on a report, click on the help icon to the right of the field.                                 |

| Туре                          | Value                  | Description                                                                                                    |
|-------------------------------|------------------------|----------------------------------------------------------------------------------------------------|
| To Fault Text                 | text                   | Enter the text that you would like to display when the compo-<br>nent transitions to a Fault state.                                                                                                    |
|                               |                        | <b>NOTE:</b> For how to format this information on a report, click on the help icon to the right of the field.                                                                                                    |
| To Offnormal Text             | text                   | Enter the text that you would like to display when the compo-<br>nent transitions to an Offnormal (alarm) state.                                                                                                    |
|                               |                        | <b>NOTE:</b> For how to format this information on a report, click on the help icon to the right of the field.                                                                                                    |
| To Normal Text                | text                   | Enter the text that you would like to display when the compo-<br>nent transitions to a Normal state.                                                                                                    |
|                               |                        | <b>NOTE:</b> For how to format this information on a report, click on the help icon to the right of the field.                                                                                                    |
| Hyperlink Ord or<br>Hyperlink | Ord, BQL Query or path | Associates an ord, BLQ query or path with an alarm state on<br>the component. When an alarm is reported in the console, the<br>Hyperlink button activates. Clicking this button links to the lo-<br>cation you specify here.                                                                                                    |
| Sound File                    | ord                    | The path to a sound file that plays when the current compo-<br>nent is in an alarm state. Use the folder icon to browse to the<br>file. Click the arrow icon to the right of the folder icon to test<br>the path.                                                                                                    |
| Alarm Icon                    | file path              | Use this property to enter or choose the path to a graphic file<br>that will be added to the display in the "timestamp" column of<br>the alarm table in the Console Recipient view. Use the folder<br>icon to browse to the file that you want to use. Click the arrow<br>icon to the right of the folder icon to test the path that you<br>enter. |
| Alarm Instructions            | # instructions         | Each alarm can have "instructions" assigned to it so that any<br>time an alarm is generated, the instructions are presented with<br>the alarm notification to provide information that may be im-<br>portant or helpful to the user.                                                                                                    |
| Meta Data [alarms]            | text                   | Allows you to enter new facets for the extension.                                                                                                    |

# Micros Network/Monitor

Monitor holds the configuration for the "ping mechanism" used by driver networks. Monitor provides verification of the general health of the network, plus the network's "pingables" (typically, devices) by ensuring that each device is minimally "pinged" at some repeating interval.

| Туре                   | Value                             | Description                                                                                                    |
|------------------------|-----------------------------------|----------------------------------------------------------------------------------------------------|
| Ping Enabled           | true <b>(default) or</b><br>false | Controls the monitor ping.                                                                                                    |
|                        |                                   | • If <i>true</i> a ping occurs for the device under the network, as needed                                                                                                    |
|                        |                                   | • If <i>false</i> device status pings do not occur. Moreover, device statuses cannot change from what existed when this property was last true                                      |
|                        |                                   | It is recommended you leave Ping Enabled as true in almost all cases.                                                                                                    |
| Ping Frequency         | hours:minutes:<br>seconds         | Specifies the interval between periodic pings of all devices.<br>Typical default value is every 5 minutes (05m 00s), you can ad-<br>just differently if needed.                     |
| Alarm On Failure       | true (default) or                 | Controls the recording of ping failure alarms.                                                                                                    |
|                        | false                             | • If <i>true</i> an alarm is recorded in the station's Alarm database upon each ping-detected device event ("down" or subsequent "up").                                             |
|                        |                                   | • If <i>false</i> device "down" and "up" events are not recorded in the station's Alarm database                                                                                    |
| Startup Alarm<br>Delay | hours:minutes:<br>seconds         | Specifies the period a station must wait after restarting before<br>device "down" or "up" alarms are generated. Applies only if<br>the Monitor's property Alarm On Failure is true. |

# Micros Network/Link Config

Link Config contains the settings which define what data is collected from the Micros system.

| Туре                              | Value                                                            | Description                                                                                                    |
|-----------------------------------|------------------------------------------------------------------|----------------------------------------------------------------------------------------------------|
| Msg Retry Count                   | 1-5 Defaults to 1                                                | The number of times a message will be resent if a response is not received.                                                                                                    |
| Msg Response<br>Timeout           | hh mm ss (1 sec -<br>10 minutes) <b>De-</b><br>faults to 10 secs | The delay before a message (eg ping or Database Sync re-<br>quest) is considered timed-out.                                                                                                    |
| Inhibit Link End<br>Next Shutdown | true <b>or</b> false<br>( <b>default)</b>                        | Inhibit the <b>Link End</b> routine, sent on shutdown so the server<br>should buffer guest events and resend when the station recon-<br>nects. This is useful during a temporary reboot. Will reset to<br>false at the next start. |
| Enable Guest Data                 | true <b>(default) or</b><br>false                                | Set this property to false if the collection of this data is not required.                                                                                                    |
| Room Rights<br>Config             |                                                                  | This defines the configuration for how the Micros driver han-<br>dles Room Rights. See Micros Network/Link Config/Room<br>Rights Config, page 35.                                                                                  |
| Pre Arrival Config                |                                                                  | This defines the configuration for how the Micros driver han-<br>dles Pre Arrival. See Micros Network/Link Config/Pre Arrival<br>Config, page 35.                                                                                  |
| Database Sync<br>Config           |                                                                  | This defines the configuration for how the Micros driver han-<br>dles Database Sync. See Micros Network/Link Config/Data-<br>base Sync Config, page 35.                                                                            |

# Micros Network/Link Config/Room Rights Config

This defines the configuration for how the Micros driver handles Room Rights.

| Туре                       | Value                                                        | Description                                                                        |
|----------------------------|--------------------------------------------------------------|------------------------------------------------------------------------------------|
| Enable Room<br>Rights Data | true <b>(default) or</b><br>false                            | Set this property to ${\tt false}$ if the collection of this data is not required. |
| On Guest<br>Departure      | reset to de-<br>fault <b>(default) or</b><br>retain in room  | On Guest Departure.                                                                |
| On Guest Change            | transfer with<br>guest <b>(default) or</b><br>retain in room | On Guest Change.                                                                   |

# Micros Network/Link Config/Pre Arrival Config

This defines the configuration for how the Micros driver handles Pre Arrival.

| Туре                  | Value                                                        | Description                                                                        |
|-----------------------|--------------------------------------------------------------|------------------------------------------------------------------------------------|
| Enable Pre Arrival    | true <b>(default) or</b><br>false                            | Set this property to ${\tt false}$ if the collection of this data is not required. |
| On Guest<br>Departure | reset to de-<br>fault <b>(default) or</b><br>retain in room  | On Guest Departure.                                                                |
| On Guest Change       | transfer with<br>guest <b>(default) or</b><br>retain in room | On Guest Change.                                                                   |

# Micros Network/Link Config/Database Sync Config

This defines the configuration for how the Micros driver handles Database Sync.

| Туре                                      | Value                                                          | Description                                                                             |
|-------------------------------------------|----------------------------------------------------------------|-----------------------------------------------------------------------------------------|
| Rooms Not Seen<br>During Database<br>Sync | <pre>set unoccupied (default) or pre- serve occupancy</pre>    | Rooms Not Seen During Database Sync. See About Assumed<br>Checkout, page 19.            |
| Database Sync<br>Timeout                  | hhmmss $(1 s - 6)$<br>mins) <b>Defaults to</b><br><b>30 s.</b> | Set the time after which, if no room data is received, the Database Sync job will fail. |

## **Micros Device**

The Micros Device is the second-tier component for the driver

| Туре                  | Value                               | Description                                                                                                    |
|-----------------------|-------------------------------------|----------------------------------------------------------------------------------------------------|
| Status<br>[component] | text                                | Read-only field. Indicates the condition of the component at last polling.                                                                                                    |
|                       |                                     | • {ok} indicates that the component is licensed and polling successfully.                                                                                                    |
|                       |                                     | • {down} indicates that polling is unsuccessful, perhaps be-<br>cause of an incorrect property.                                                                                                    |
|                       |                                     | • {disabled} indicates that the Enable property is set to false.                                                                                                    |
|                       |                                     | • {fault} indicates another problem.                                                                                                    |
| Address               | IP address                          | The IP address of the Micros device. See Micros Device/Address, page 36                                                                                                    |
| Version P M S         | ? (default) or n.n.<br>n.n          | Upon connection to the server the device object may be popu-<br>lated with version information. For example 8.6.0.0. Seeing da-<br>ta in this property is a positive indication that communication<br>has been established with the PMS. It is reset to "?" at station<br>startup.         |
| Version I F C         | ? (default) or n.n.<br>n.n // n.n   | Upon connection to the server the device object may be popu-<br>lated with version information. For example 8.8.3.1 // 1.13.<br>Seeing data in this property is a positive indication that com-<br>munication has been established with the PMS. It is reset to<br>"?" at station startup. |
| Hotel ID              | ?(default)or<br><hotelid></hotelid> | Upon connection to the server the device object may be popu-<br>lated with hotel ID information. For example HH123. Seeing<br>data in this property is a positive indication that communica-<br>tion has been established with the PMS. It is reset to "?" at sta-<br>tion startup.        |
| Points                | Micros Point De-<br>vice Ext        | The device's Points extension serves as the top parent contain-<br>er for real-time values originating from the Micros device. See<br>Micros Point Device Extension properties, page 23                                                                                                    |

# **Micros Device/Address**

Micros Device Address contains a set of properties for configuring the Micros Device.

| Туре    | Value      | Description                                                                                                    |
|---------|------------|----------------------------------------------------------------------------------------------------|
| Address | IP address | The IP address of the source or destination device. If a "host-<br>name" is used in place of the IP Address, the JACE may re-<br>quire a DNS server to be configured in the TCP/IP Settings of<br>the platform. |
| Port    | nnnn       | Where nnnn indicates the Port number. The typical port range for the PMS is 5000 to 6000. The <b>unspecified</b> check box is <b>NOT</b> used in this driver.                                                   |

### **Micros Proxy Ext**

The Proxy Extension contains data sent from the Micros device to the Niagara station. It is not able to poll but instead receives updates via the **Event Listener** when they are sent from the PMS.

| Property                    | Value                     | Description                                                                                                    |
|-----------------------------|---------------------------|----------------------------------------------------------------------------------------------------|
| Status                      | text                      | Read-only field. Indicates the condition of the component at the last event.                                                                          |
|                             |                           | • {ok} indicates that the component is licensed and data is being received.                                                                           |
|                             |                           | • {stale} indicates that data has not been received for this room since the point was added or since the last Database Sync occurrence.               |
|                             |                           | • {down} indicates that the component cannot receive data.                                                                                            |
|                             |                           | • {disabled} indicates that the Enable property is set to false.                                                                                      |
|                             |                           | • {fault} indicates another problem.                                                                                                    |
| Fault Cause                 | text                      | Read-only field. If the network, component, or extension is in fault, indicates the reason. This field is empty unless a fault exists.                |
| Read Value                  | boolean                   | Read-only field. Indicates the last value received and includes the "status Flag".                                                                    |
| Room Number                 | (example) 101             | Indicates the address of the room in the PMS system.                                                                                                  |
| Guest Reservation<br>Number | (example) 1577            | Read-only field. Indicates the last value received of the "Guest<br>Reservation Number". Defaults to -1 if no value has been<br>received.             |
| Pre Arrival                 | (example) CS3<br>{status} | Read-only field. The last value of any Pre-Arrival message re-<br>ceived via a FIAS Class of Service (CS) record. See About Pre-<br>Arrival, page 20. |
|                             |                           | If the Micros Network/Link Config, page 34 has been set false then the value of this property will indicate {disabled}.                               |
| Guest Data                  | Micros Guest Data         | This is a Read-only container. Contains the guest data received from the Micros PMS. See Micros Proxy Ext/Guest Data, page 37.                        |
|                             |                           | The visibility of this container is controlled by a setting in the Micros Network/Link Config, page 34.                                               |
| Room Rights                 | Micros Room<br>Rights     | Read-only container. Contains the guest room rights data re-<br>ceived from the Micros PMS. See Micros Proxy Ext/Room<br>Rights, page 38.             |
|                             |                           | The visibility of this container is controlled by a setting in the Micros Network/Link Config, page 34.                                               |
| Out                         | boolean<br>{status}       | Read-only field. This value indicates the last value received of the point status and facets.                                                         |

# Micros Proxy Ext/Guest Data

Guest Data properties specifically contain the guest data received from the Micros PMS.

The visibility of these properties is controlled by a setting in the Micros Network/Link Config, page 34.

| Туре       | Value | Description                                                                                                    |
|------------|-------|----------------------------------------------------------------------------------------------------|
| Status     | text  | Read-only field. Indicates the condition of the component at the last event.                                                                                                    |
|            |       | • {ok} indicates that the component is licensed and data is being received.                                                                                                    |
|            |       | • {stale} indicates that data has not been received for this room since the point was added or since the last Database Sync occurrence.                                                      |
|            |       | • {down} indicates that the component cannot receive data.                                                                                                    |
|            |       | • {disabled} indicates that the Enable property is set to false.                                                                                                    |
|            |       | • {fault} indicates another problem.                                                                                                    |
| Title      | text  | Read-only field. Indicates the 'Title' of the Room's Guest. (e.g.<br>"Mr").                                                                                                    |
| Forename   | text  | Read-only field. Indicates the 'Forename' of the Room's Guest.<br>(e.g. "John").                                                                                                    |
| Guest Name | text  | Read-only field. Indicates the full 'Guest Name' of the Room's Guest. (e.g. "Smith, John").                                                                                                  |
| Language   | text  | Read-only field. Indicates the <b>Guest Language</b> of the Room's<br>Guest. For example, Guest Language: EA English American,<br>GE German, FR French, IT Italian, JA Japanese, SP Spanish. |
| VIP        | text  | Read-only field.                                                                                                    |

# **Micros Proxy Ext/Room Rights**

Room Rights properties specifically contain the guest room rights data received from the Micros PMS.

The visibility of these properties is controlled by a setting in the Micros Network/Link Config, page 34.

| Туре           | Value | Description                                                                                             |
|----------------|-------|----------------------------------------------------------------------------------------------------|
| Status         | text  | Read-only field. Indicates the condition of the component at the last event.                            |
|                |       | • {ok} indicates that the component is licensed and data is being received.                             |
|                | 1     | • {down} indicates that the component cannot receive data.                                              |
|                |       | • {disabled} indicates that the Enable property is set to false.                                        |
|                |       | • {fault} indicates another problem.                                                                    |
| Minibar Rights | text  | Read-only field. Indicates the condition of the component at the last event.                            |
|                |       | • Unlock indicates that the guest room Minibar rights is Unlocked.                                      |
|                |       | • Normal indicates that the guest room Minibar rights is Nor-<br>mal Vending (default).                 |
|                |       | • Lock indicates that the guest room Minibar rights is Locked.                                          |
| TV Rights      | text  | Read-only field. Indicates the condition of the component at the last event.                            |
|                |       | • Unlimited Pay Channels indicates that the guest room Pay TV rights is Unlimited (default).            |
|                |       | • No Pay Movies indicates that the guest room Pay TV rights is No Pay Movies.                           |
|                |       | <ul> <li>No Adult Movies indicates that the guest room Pay TV<br/>rights is No Adult Movies.</li> </ul> |
|                |       | • No TV indicates that the guest room Pay TV rights is No TV rights.                                    |

# Micros Proxy Ext/Micros Setpoint Select

The **Micros Setpoint Select** properties can be added to the **Micros Proxy Ext** to try and reduce the strategy needed to manage setpoint selection with the **Pre Arrival** signals.

The **Micros Setpoint Select** component can be found in the Palette. See micros-MicrosSetpointSelect component, page 29.

| Туре                   | Value                                                    | Description                                                                                         |
|------------------------|----------------------------------------------------------|----------------------------------------------------------------------------------------------------|
| Out                    | value (facets)<br>{status}                               | Current active temperature for the guest room (read only).                                          |
| Facets                 | units,preci-<br>sion,min <b>and</b> max<br><b>values</b> | Sets the units applied to the Out property e.g. deg C                                               |
| Propagate Flags        | Defaults to null                                         | Defines which input status Factory will be propagated from input to output.                         |
| In Occupancy<br>Select | true {status} <b>or</b><br>false {status}                | Is the room currently occupied or not? (read only). Automati-<br>cally set by the parent Proxy Ext. |

| Туре                        | Value                                                                  | Description                                                                                                    |
|-----------------------------|------------------------------------------------------------------------|----------------------------------------------------------------------------------------------------|
| In Pre Arrival<br>Select    | CSO {status} or<br>CS1 {status} or<br>CS2 {status} or<br>CS3 {status}. | The input which selects one of the four <b>Pre-Arrival</b> values (CS0, CS1, CS2 and CS3), or Guest Setpoint when {stale} linked to room equipment (read only). Automatically set by the parent Proxy Ext. |
| In Occupancy<br>Setpoint    | Numeric {sta-<br>tus}. Defaults to<br>21.00                            | Set the In Occupancy Setpoint.                                                                                                    |
| In Pre Arrival<br>Setpoint  | Numeric {sta-<br>tus}. Defaults to<br>18.00                            | Set the Pre Arrival Setpoint                                                                                                    |
| Fallback Setpoint           | Numeric {sta-<br>tus}. <b>Defaults to</b><br>5.00                      | The Setpoint to use if the calculation fails.                                                                                                    |
| In Pre Arrival Scale<br>Cs0 | Numeric % (0-<br>100). <b>Defaults to</b><br><b>25</b>                 | The Setpoint for Pre Arrival CS0                                                                                                    |
| In Pre Arrival Scale<br>Cs1 | Numeric % (0-<br>100). <b>Defaults to<br/>50</b>                       | The Setpoint for Pre Arrival CS1                                                                                                    |
| In Pre Arrival Scale<br>Cs2 | Numeric % (0-<br>100). Defaults to<br>75                               | The Setpoint for Pre Arrival CS2                                                                                                    |
| In Pre Arrival Scale<br>Cs3 | Numeric % (0-<br>100). Defaults to<br>100                              | The Setpoint for Pre Arrival CS3                                                                                                    |

# Chapter 5 Vendor Record Specification Form

### Topics covered in this chapter

- Vendor Details
- ♦ Field Types
- Communication and link control
- Database Synchronization
- ♦ Guest Data
- Room Data

The Vendor Record Specification Form (VRSF) is a statement made by Tridium, of the conformance to the FIAS protocol.

The VRSF comprises a number of sections which are detailed here:

# **Vendor Details**

| Product Name                           | Niagara                                                                   |
|----------------------------------------|---------------------------------------------------------------------------|
| Vendor Name                            | Tridium Europe Ltd.                                                       |
| Address                                | 1 The Grainstore<br>Brooks Green Road<br>Coolham<br>W. Sussex<br>RH13 8GR |
| Contact Person                         | John Brown                                                                |
| Email                                  | supportemea@tridium.com                                                   |
| Tel / Fax Number                       | +44 (0) 1403 740290                                                       |
| Product Type                           | IOT & Building Integration Framework                                      |
| Vendor Software Version/Release Number | 4                                                                         |
| Target Beta Hotel                      | ТВС                                                                       |
| FIAS Version                           | FIAS 2_20w                                                                |
| Low Level Protocol                     | TCP/IP                                                                    |

# **Field Types**

The Tridium interface will use only the link, guest and room data field types through a TCP/IP connection.

## Communication and link control

### 1.1 Link Description

->\_LD|DA150926|TI120215|V#4.0.22.16|IFEM|RT52|

Niagara is an Energy Management Interface

### 1.2 Link Record

- -> \_**LR|RI**GI|**FL**RNG#<u>GTGFGNGLGV</u>SF|
- -> \_LR|RIGI|FLRNGSG#SF|
- -> **LR|RI**GC|**FL**RNGSG#<u>GTGFGNGLGV</u>RO|
- -> **LR|RI**RE | **FL**RNCS<u>MRTV</u> |

Niagara requests guest and room equipment data

Guest data (GT,GF,GN,GL,GV) and room access right (MR,TV) fields are <u>underlined</u> in the above text. These may be *disabled* by license if the site requires the Tridium interface to be prevented from accessing this kind of data.

### 1.3 Link Configuration

<- \_LC|DA150926|TI124811|A18.6.0.0|A28.8.3.1|A31.13|

Micros replies with its version details

#### 1.4 Link Start & Link Active

```
<-> _LS|DA150926|TI110241|_
```

<-> **\_LA|DA**150926|**TI**120215|\_

### 1.5 Link End

```
<-> _LE|DA150926|TI131105|_
```

### **Database Synchronization**

#### 2.1 Database Resync request

```
-> _DR|DA150818|TI160528|_
```

#### 2.2 Database Resync Start

<- \_DS|DA150818|TI160528|\_

#### 2.3 Database Resync End

```
<- _DE|DA150818|TI160528|_
```

### **Guest Data**

#### 3.1. Guest Check-In

<- \_GI|RN102|G#12345666|GTMr.|GFAndreas|GNKoehler, Andreas|GLEA|GV0|\_

Sent from Micros to vendor upon guest Check-in, or during DB Sync (add SF). <u>Underlined</u> fields can be optionally disabled if not desired.

### 3.2. GC – Guest Information Change record

<- \_GC|RN101|G#654321|GTMrs.|GFAndrea|GNKoehl, Andrea|GLEA|GV1|

Sent from Micros to vendor when guest information changes. <u>Underlined</u> fields can be optionally disabled if not desired.

### 3.3. GC - Room Change record

```
<- _GC|RN101|G#12345666|GTMr.|GFAndreas|GNKoehler, Andreas|GLEA|GV0RO102|</pre>
```

Sent from Micros to vendor when a guest changes room. <u>Underlined</u> fields can be optionally disabled if not desired.

### 3.4. Guest Check-Out

- <- **\_GO|RN**102|**GS**N|**G#**12345666|**CS**3|\_
- <- \_GO|RN102|GSN|G#12345666|CS3|SF|\_

Sent from Micros to vendor upon guest Check-out, or during DB Sync, (add SF).

### **Room Data**

### 4. Room Data

<- \_RE|RN102|CS3<u>MRMU|TVTU</u>|\_

Sent from Micros to vendor to signal pre-arrival. <u>Underlined</u> fields can be optionally disabled if not desired.

# Chapter 6 Micros driver FAQ's

#### Topics covered in this chapter

- NiagaraAX to Niagara 4 Migration
- Driver Certification
- FIAS Security
- Fidelio driver
- ♦ IFC Configuration
- ♦ Large Installations
- ♦ Personal Guest Data
- ♦ Tiger TMS iCharge

# NiagaraAX to Niagara 4 Migration

### Can an older NiagaraAX station using Micros be migrated to this Niagara 4 driver?

A migrator for all driver settings has not been provided, however the most labor intensive items such as room points, their addresses and onward links will migrate from NiagaraAX to Niagara 4. Properties which contain connection details such as IP address and the port number for the hotel server will need to manually added after migration. Backward conversion from Niagara 4 to NiagaraAX is not possible.

# **Driver Certification**

### Is the Micros Driver certified?

The NiagaraAX Micros driver is listed in the Oracle Approved Interfaces for Oracle Hospitality OPERA and Suite8 Products document with Part Number IO-5007–065.

|                                                              | ORACLE   micros                        | 5             |
|--------------------------------------------------------------|----------------------------------------|---------------|
|                                                              | Oracle Hospitality                     |               |
| Hotel Guestroom Control and<br>Management System by WuxiSAIL | IO-5007-115 Not Releas                 | ied TCPIP     |
| Hotel guest Room Management<br>Software - Smartzk            | IO-5007-119                            | TCPIP         |
| HoteINET - EMS                                               | Not Releas                             | ed TCPIP      |
| www.www.www.                                                 | ~~~~~~~~~~~~~~~~~~~~~~~~~~~~~~~~~~~~~~ | man man man   |
| Niagara AX                                                   | IO-5007-065                            | TCPIP         |
| NIMIF, Landis & Staefa                                       | IO-5007-031 Not Releas                 | ed SERIAL     |
| m nor the Marson entrant                                     | man 10 apr 17 mm                       | my SERIAL man |

The driver has been updated, thereby enabling partners to use the driver with the latest Niagara 4, however, Tridium has not elected to re-certify the driver since the update changes were essentially internal to the Niagara Framework.

# **FIAS Security**

### Does the FIAS protocol have any form of security?

No. The FIAS protocol is intended for use only over a local area network. Having no authentication it relies on the security of the network. This should not be run on the same physical network that hotel guests will connect to unless appropriate network security measures are used to separate the traffic.

# Fidelio driver

### We have a customer interested in the Fidelio Driver. Is it still available?

For a number of years, Tridium Europe has supplied a **Micros Fidelio** driver and it has recently been updated to operate in Niagara 4. In the intervening years the <code>Oracle</code> organization have acquired Micros and their product portfolio refers to **Oracle Hospitality** rather than **Fidelio**. The Niagara Micros driver is synonymous with the Micros Fidelio driver.

# **IFC Configuration**

### The OPERA IFC8 configuration requires a Product Code. What is this?

You may be required to either configure or assist in the configuration of the PMS via an IFC (Interface) Web Configuration utility. One of the entries in the IFC (Interface) type dialogue requires a **Product Code**. The **Product Code** of the Niagara Micros driver interface is **IO-5007–065**.

### Large Installations

### What do I need to consider when using the driver in a large installation?

For sites with 1000's of rooms, a Supervisor will be required to handle the volume of messages sent by the PMS and these points would typically be exported to room controllers via the Niagara Network using BACnet or another protocol. If you are planning to use a JACE with a Micros Driver per floor, please note that the FIAS protocol does not allow subscription to specific rooms. This will mean that each connected device will receive unsolicited traffic for room events across the entire site.

# Personal Guest Data

### I am concerned about the security of Personal Guest data?

The first and most important point to recognise is that the Niagara Micros driver is just a **listener** of Guest Room data traffic and it does not have any control over the amount nor the type of data transmitted by the PMS.

Configuration options in the Niagara Micros driver give the installation engineer the flexibility to choose what Guest Room data is made available in the Niagara station database.

The fundamental Guest Room data collected by the Niagara Micros driver from the PMS is **Room Number**, **Guest Reservation Number** and most importantly, whether the room is **Occupied** or not. This data **only** contains PMS Room Occupancy details and does not contain any Personal Guest data. This data is always automatically collected and is illustrated in the image below:

| Points Micros Point    | t Device Ext     |                 |         |  |
|------------------------|------------------|-----------------|---------|--|
| 👪 Floor1               |                  |                 |         |  |
| 👻 🚯 Room101 🛛 Occupied | l {ok}           |                 |         |  |
| Facets trueTe          | xt=Occupied,fals | eText=Unoccupie | d ≫ ⊡ - |  |
| Proxy Ext Micro        | s Proxy Ext      |                 |         |  |
| 🗎 Status               |                  | {ok}            |         |  |
| Fault Cause            |                  |                 |         |  |
| Read Value             |                  | true {ok}       |         |  |
| 📔 Room Number          |                  | 101             |         |  |
| Guest Reservat         | ion Number       | 5793            |         |  |
| - Pre Arrival          |                  | CS2 {ok}        |         |  |
| 🔻 📔 Guest Data         |                  | Micros Guest    | Data    |  |
| Status                 | {ok}             |                 |         |  |
| 🗎 Title                | Mr.              |                 |         |  |
| Forename               | John             |                 |         |  |
| Guest Name             | Carter,          | John            |         |  |
| 🗎 Language             | EA               |                 |         |  |
| VI P                   | 1                |                 |         |  |
| 💌 🏹 Room Rights        |                  | Micros Room     | Rights  |  |
| 🗎 Status               | {ok}             |                 |         |  |
| 🗎 Minibar Rigi         | unlock           |                 |         |  |
| T V Rights 🖿           | No Adul          | t Movies        |         |  |
| MicrosSetpoint         | Select           | 21.00 {ok}      |         |  |
| Out Occur              | pied {ok}        |                 |         |  |

The collection of Personal Guest data including **Title** and **Name** as well as **Pre-Arrival**, **TV** and **Minibar** Room Rights data is enabled or disabled by configuration settings in the Niagara Micros driver and these are setup by the installation engineer. Personal Guest data and Room Rights data are also illustrated in the image above.

## **Tiger TMS iCharge**

### Do you know if the driver is compatible with Tiger TMS iCharge?

Tiger TMS iCharge is 'middleware' software that has a PBX functionality interface to a Micros Opera PMS. Tiger TMS iCharge operates between a Micros Opera PMS and telephone systems, voice mail, high speed internet, iConnect (POS), iPGS (Guest Services), BMS systems and Niagara. To all these services and systems, Tiger TMS iCharge presents an FIAS emulation interface. We are aware that such an interface has been successfully tested with the Micros driver. However, because the Tiger TMS iCharge emulation presents PBX functionality it only supports Guest Check-in and Guest Check-out.

**CAUTION**: You should nevertheless, exercise caution and it is strongly recommended that before making any commitment to operate with a third party PMS system you review the Chapter 5 Vendor Record Specification Form, page 41, compare this with the message types supported by the third party system and test compatibility with an example.

# Glossary

| Assumed Checkout  | A Micros driver term used to describe an unoccupied room                                                              |
|-------------------|----------------------------------------------------------------------------------------------------|
| BMS               | Building Management System                                                                                            |
| Database Sync     | Database Sync is the process of synchronizing the data in the driver with what is currently on site in the PMS system |
| FIAS              | Fidelio Interface Application Specification [the protocol]                                                            |
| Guest Check-in    | An FIAS record used to transmit check—in data of guests                                                               |
| Guest Check-out   | An FIAS record used to transmit check—out data of guests                                                              |
| Guest data change | An FIAS record used to transmit changed data (for example room change) of guests                                      |
| IFC               | Interface Server (Micros Software)                                                                                    |
| Oracle Micros     | The vendor of FIAS                                                                                                    |
| PMS               | Property Management System [e.g Suite8, Opera]                                                                        |
| Pre-Arrival       | A FIAS Room Equipment (RE) record sent prior to guest arrival                                                         |
| VRSF              | Vendor Record Specification Form (Protocol Conformance Statement)                                                     |

# Index

# A

| About this guide   |    |
|--------------------|----|
| Add point dialogue | 21 |
| Assumed Checkout   |    |
| about              |    |

# С

| Communication and link control | 41 |
|--------------------------------|----|
| Compatibility                  | 8  |
| FIAS compatibility             | 8  |
| PMS compatibility              | 8  |
| Third party PMS compatibility  | 8  |
| Component views                | 23 |
| Micros Device Manager view     | 23 |
| Micros Point Manager view      | 24 |
| Components                     | 23 |
| Configuration                  |    |
| plan                           | 7  |

# D

| Database Sync            |    |
|--------------------------|----|
| about                    |    |
| summary details          | 19 |
| Database Synchronization | 42 |
| Device properties        | 12 |
| Dialogues                |    |
| add                      | 21 |
| edit                     | 21 |
| Document change log      | 3  |
| Driver Manager           | 11 |
| Driver Summary           | 16 |
|                          |    |

# Ε

| Edit device dialogue               | 21 |
|------------------------------------|----|
| Edit point dialogue                | 22 |
| Energy Management System Scheduler | 20 |

### F

| Driver Certification                                                                 |
|--------------------------------------------------------------------------------------|
| FIAS Security                                                                        |
| Fidelio driver                                                                       |
| IFC Configuration                                                                    |
| Large installations46<br>NiagaraAX to Niagara 4 migration45<br>Personal Guest Data46 |
| NiagaraAX to Niagara 4 migration45<br>Personal Guest Data46                          |
| Personal Guest Data46                                                                |
|                                                                                      |
| Tiger TMS iCharge47                                                                  |
| FIAS16                                                                               |

#### FIAS Protocol Features Implemented summary......16 Field Types......41

## G

| Getting started   | 7 |
|-------------------|---|
| Guest Data        |   |
| Guest Information |   |
| about             |   |

### Η

| Hierarchies | 25. | 27  |
|-------------|-----|-----|
|             |     | - ' |

# L

| Licenses required     | 9 |
|-----------------------|---|
| Licensing requirement | 9 |

# Μ

| Micros                                   | 0        |
|------------------------------------------|----------|
| modules                                  | 9        |
| Micros Device                            |          |
| add                                      | 12       |
| Micros driver                            |          |
| about                                    | 15       |
| Micros driver reference                  | 15       |
| Micros FIAS                              |          |
| about                                    | 16       |
| Micros Network                           |          |
| add                                      | 11       |
| Micros Point Device Extension properties | 23       |
| Micros Points                            |          |
| add                                      | 13       |
| Micros requirements                      | ۰۱،<br>8 |
| MicrosNetwork                            |          |
| MierosDeintEelder                        | ∠J<br>ດາ |
|                                          | 23       |
| Wodules                                  |          |
| Install                                  | 10       |

## Ν

| Niagara           |   |
|-------------------|---|
| version required. | 9 |

## Ρ

| Palette                  | 27 |
|--------------------------|----|
| Hierarchies Tree         | 29 |
| Micros Point Folder Tree | 28 |

| MicrosNetwork Tree                       | 27 |
|------------------------------------------|----|
| MicrosSetpointSelect component           | 29 |
| TagDictionary Tree                       | 28 |
| Platform requirements                    | 9  |
| PMS                                      | 16 |
| PMS Server                               |    |
| configuration                            | 9  |
| Pre Arrival Status                       | 20 |
| Pre-Arrival                              |    |
| about                                    | 20 |
| Property reference                       | 31 |
| Micros Device                            | 35 |
| Micros Device/Address                    | 36 |
| Micros Network                           | 31 |
| Micros Network/Alarm Source Info         | 32 |
| Micros Network/Health                    | 32 |
| Micros Network/Link Config               | 34 |
| Micros Network/Link Config/Database Sync |    |
| Config                                   | 35 |
| Micros Network/Link Config/Pre Arrival   |    |
| Config                                   | 35 |
| Micros Network/Link Config/Room Rights   |    |
| Config                                   | 35 |
| Micros Network/Monitor                   | 33 |
| Micros Proxy Ext                         | 36 |
| Micros Proxy Ext/Guest Data              | 37 |
| Micros Proxy Ext/Micros Setpoint Select  | 39 |
| Micros Proxy Ext/Room Rights             | 38 |

# Q

| Quick start | 7 |
|-------------|---|
|-------------|---|

# R

| Related documentation | 3  |
|-----------------------|----|
| Requirements          |    |
| configuration         | 9  |
| licensing             | 9  |
| version of Niagara    | 9  |
| Room Data             | 43 |

# S

| Setting up the station | 11 |
|------------------------|----|
| Smart Tags             | 26 |
| Systems Integrator     | 8  |

## Т

| Tags | .25 |
|------|-----|
|------|-----|

### V

| Vendor Details                   | 41    |
|----------------------------------|-------|
| Vendor Record Specification Form | 41–43 |

# W

| Workbenc | n |
|----------|---|
| install  |   |